Инструкция по прохождению оценки «В случае медицинского инцидента»

## ПЕРВЫЙ ЭТАП (ТЕСТИРОВАНИЕ)

1. Нажмите на кнопку **«Начать оценку»** расположенную в верхней части данной страницы. В открывшемся окне **«Авторизация»** введите свой логин и пароль и нажмите на кнопку **«Войти»**.

| <b>S NCIE</b>               |
|-----------------------------|
| А ИИН Пароль Забыли пароль  |
| Войти<br>Зарегистрироваться |
|                             |

2. После успешной авторизации откроется ваш личный кабинет. Прейдите в меню расположенной в левой части экрана и откройте пункт **«Заявки на оценку»** далее **«Мои заявки на оценку»**. В открывшемся окне нажмите на кнопку **«Начать тестирование»**.

| Фамилия Имя            | -= |                                                                      |                     |   |
|------------------------|----|----------------------------------------------------------------------|---------------------|---|
| 📮 Мой кабинет          | ~  | Заявки на оценку                                                     |                     |   |
| 🖾 Заявки на оценку     | ^  | заявки на оценку                                                     |                     |   |
| Мои заявки на оценку   |    | Пилот. Сертификационный экзамен<br>Дата прохождения 08.12.2020 14:00 |                     |   |
| Результаты моих оценок |    |                                                                      |                     |   |
|                        |    | 🎯 г. Нур-Султан 🔺 Оценка знаний                                      | @ Pyc               |   |
|                        |    | О Допущен 08.12.2020                                                 | НАЧАТЬ ТЕСТИРОВАНИЕ |   |
|                        |    |                                                                      |                     | , |

3. Далее система откроет окно «Соглашение на прохождение оценки». Внимательно ознакомитесь с содержанием и в случае согласия нажмите на кнопку «**Согласиться и начать тестирование**».

| Соглашение на прохождение экзамена Сисничальность: Е. 03 Пилот. Сертификационный экзамен. Завлялемая категория: Еся категория. Завлялемая категория: Еся категория. Заки сдячи: Р:с Окаке просостор из разных типов тестовых вопросо: А. F. и. 6. Синчальность: и. состоит из разных типов тестовых вопросо: А. F. и. 6. Синчальность: и. состоит из разных типов тестовых вопросо: А. F. и. 6. Синчальность: и. состоит из разных типов тестовых вопросо: А. F. и. 6. Синчальность: и. состоит из разных типов тестовых вопросо: А. F. и. 6. Синчальность: и. состоит из разных типов тестовых вопросо: А. F. и. 6. Синчальность: и. состоит из разных типов тестовых вопросо: А. F. и. 6. Синчальность: и. состоит из разных типов тестовых вопросо: А. F. и. 6. Синчальность: и. состоит из разных типов тестовых вопросо: А. F. и. 6. Синчальность: и. состоит из разных типов тестовых вопросо: А. F. и. 6. Синчальность: и. состоит из разных типов тестовых вопросо: А. F. и. 6. Синчальность: и. состоит из разных типов тестовых вопросо: А. F. и. 6. Синчальность: и. состоит из разных типов тестовых вопросо: П. Состоити из разных прованные ва блок с ОДНИМ правильным ответом. Вопросы порядотельны постаравательных. При завершении блока 6 редактирование (изменение тестирования. При завершении блока 6 редактирование (изменение тестирования. При завершении блока 6 редактирование (изменение теститет). ЕВ боложетов вопросы, поданные на влелляция провлатето и ценким. Синчальной в иниченай части зирые под нумерацией вопросы, поданные на влелляции пройда в базальтето и подантов состотетот. Вамелении теста Вам необходию подтерить вопросы, поданные на влелляции пройда в базальтето и состое состотение вопросы, поданные на влелляцию пройда в базальтето и состое состое ненноручно и подается региональному эксперти. Симить: Сихието и иничета востора состое состаенноручно и подается региональному эксперти.                                            |                                                                                                    |          |
|----------------------------------------------------------------------------------------------------|----------------------------------------------------------------------------------------------------|----------|
| Спациальность: Е. ОЗ Пилот. Сертификационный экзамия<br>Завляемам категория: Еся категория<br>Завляемам категория: Еся категория<br>Закак сдачи: Рто<br>Макие просмотория у Валак типов тестовых вопросов: А. F. и б.<br>Самым тест состоит из разных типов тестовых вопросов: А. F. и б.<br>Самым тест состоит из разных типов тестовых вопросов: А. F. и б.<br>Саможен просмотри и редактирование выбранного ответов. СОДНИМ правильным ответом. Вопросы<br>Предоставлены последовательно. При выборе ответа Вы НЕМОКТЕТ веритустов к предыдущему<br>вопросу для просмотри и редактирования. При завершении блока Г редактирование (изменение<br>ответ). И ВОЗМОЖНО.<br>                                                                                                    | Соглашение на прохождение экзамена                                                                                                    | $\times$ |
| <ul> <li>Специальность: Е. (33 Пилот. Сертификационный экзамия)</li> <li>Заваляемая категория: Еся категория</li> <li>Заваляемая категория: Еся категория</li> <li>Завак сдачи: Рус</li> <li>Данный тест состоит из разных типов тестовых вопросо: А. F и б.</li> <li>Сил 4 - вопрос, содержащий 4 или более варивантов ответов с ОДНИМ правильным ответом.</li> <li>Боможен просмотр и редактирование выбранного ответа.</li> <li>Тип 5 - три вопросе струппирование ва блок с ОДНИМ правильным ответом. Вопросы предостарить последовательно. При выборе ответа Вы НЕМОЖЕТЕ верирится к предыдущему вопросу для просмотр и редактирования. При завершении блока 5 редактирование (изменение ответа) нЕ ВОЗМОЖНО.</li> <li>Тип 6 - три вопросе сгруппированные в блок с ОДНИМ правильным ответом. Вопросы предоставлены но следовательм. Опри выборе ответа Вы НЕМОЖЕТЕ веририться к предыдущему вопросу для просмотря и редактирования. При завершении блока 5 редактирование (изменение ответа) нЕ ВОЗМОЖНО.</li> <li>Чли 6 - три вопросе сагуппированные в блок с ОДНИМ правильным ответом. Вопросы ответа 10 НЕ ВОЗМОЖНО.</li> <li>Аларина просмотра и редактирования. При завершении блока 6 редактирование (изменение ответа) нЕ ВОЗМОЖНО.</li> <li>чли 7 - три вопросе сагуппированные стрирования, при завершении блока 6 редактирование (изменение ответа) на выборе ответа Вы неозможно.</li> <li>чли 7 - три вопросе и сруплированные при завершении блока 6 редактирование (изменение ответа) на выборе ответа Вы неозможно.</li> <li>чли 7 - три вопросе сагуплирование при завершении блока 6 редактирование (изменение ответа) на наматия кнопки «Алелляция</li> <li>вавлении теста Вам необходимо подтердить вопросы, поданные на влелляцию пройда в раздел «Результаты оценки».</li> <li>завления на влелляцию пишется собстаеннюручно и подается региональном уксперту.</li> <li>Замаления на влелляцию пишется собстаеннюручно и подается региональному эксперту.</li> </ul> |                                                                                                    |          |
| Завалемая категория: Еся категория:<br>Яык даяч: Р:с                                                                                                    | Специальность: Е_03 Пилот. Сертификационный экзамен                                                                                                    |          |
| Заких слечи: Рус Уважемый претичения Динный тест состоит из разных тиля тестовых вопросо: А F и G. Динный тест состоит из разных тиля тестовых вопросо: А F и G. Пить просисорт и редактированные вырымитов ответов с ОДНИМ правильным ответом. Вопроси отроирование выбораного ответа. Пить при вопроса струппированные в блок с ОДНИМ правильным ответом. Вопроси отроирование выборе ответа Вы HE MOXET вернуться к предыдущему вопросуд для просмотри и редактированные и блок с ОДНИМ правильным ответом. Вопроси ответом неркоторог ула просмотри и редактированные, При вавершении блока 6 редактирование (изменение ответо). Ин Гили вопроса струппированные в блок с ОДНИМ правильным ответом. Вопроси предоктурните и редактирование, При вавершении блока 6 редактирование (изменение ответо). Ин Гили вопроса отруппированные в тестирования, при завершении блока 6 редактирование (изменение ответо). Ин Гили вопроса отруппированные предоктирование, при завершении блока 6 редактирование (изменение ответо). Ин Гили вопроса отруппированные предоктирования, при завершении блока 6 редактирование (изменение ответо). Ин Гили вопроса отруппирование предоктирования, при завершении блока 6 редактирование (изменение ответо). Ин Гили вопроса и собственнюручно и подаетов, поданные на влепляции пройда в савершения строварите вопросо, поданные на влепляции пройда в савершения. Вавлении на на влепляцию пишется собственнюручно и подаетов региональному эксперт).                                                                                                    | Заявляемая категория: Без категории                                                                                                    |          |
| <text><text><text><text><text></text></text></text></text></text>                                                                                                    | Язык сдачи: Рус                                                                                                    |          |
| Данный тест состоит из разных типов тестовых вопросов: А, F и G.<br>Тип A – вопрос, содержащий 4 или более вариантов ответов с ОДНИМ правильным ответом.<br>Воможен просмотр и редактирование выбранного ответов.<br>Тип F – три вопросе струппирование в блок с ОДНИМ правильным ответом. Вопросы<br>предоставлены последователью. При выборе ответ Вы Не МОЖЕТЕ веритустоя к предлидущему<br>вопросу для просмотр и редактирования. При завершении блока F редактирование (изменение<br>ответо).<br>Тип G – три вопросе сгруппированные в блок с ОДНИМ правильным ответом. Вопросы<br>предоставлены последователью. При выборе ответ Вы Не МОЖЕТЕ веритуса к предлидущему<br>вопросу для просмотря и редактирования. При завершении блока G редактирование (изменение<br>ответо).<br>«АПЕЛЛЯЦИЯ» проводится в режиме тестирования, путем нажатия киопки «Алелляция»<br>восположенной в инжней части жиране под нумерацией вопросо.<br>По вавершении теста Вам необходимо подтвердить вопросы, поданные на влелляцию пройда в<br>пазадел «Результаты оценки».<br>Заявления на влелляцию пишется собственнюручно и подается региональному эксперту.                                                                                                    | Уважаемый претендент!                                                                                                    |          |
| Тип А – вопрос, содержащий 4 или более вариантов ответов с ОДНИМ правильным ответом.<br>Воможен просмотр и редактирование выбранного ответа.<br>Тип Б – три вопросе струппирование в блок с ОДНИМ правильным ответом. Вопросы<br>предоставлены последователью. При выборе ответа Вы НЕ МОЖЕТЕ верияться к предлидичиму<br>вопросу для просмотр и редактирования. При завершении блока F редактирование (изменение<br>ответа) НЕ ВОЗМОЖНО.<br>ЧЛ Б – три вопросе сгруппированные в блок с ОДНИМ правильным ответом. Вопросы<br>предоставлены последовательно. При выборе ответа Вы можете вериуться к предлидицему<br>вопросу для просмотра и редактирования. При завершении блока G редактирование (изменение<br>ответа) НЕ ВОЗМОЖНО.<br>«АПЕЛЛЯЦИЯ» проводится в режиме тестирования, путем нажатия киопки «Апелляция»<br>расположенной в инжней части жиране под нумерацией вопросов.<br>По завершении теста Вам необходимо подтвердить вопросы, поданные на влелляцию пройдя в<br>раздел «Результаты оценки».<br>Заявления на влелляцию пишется собственноручно и подается региональному эксперту.                                                                                                    | Данный тест состоит из разных типов тестовых вопросов: А, F и G.                                                                                                    |          |
| Тип F – три вопроса струппированные в блок с ОДНИМ правильным ответом. Вопросы<br>предоставлены последовательно. При выборе ответа Вы НЕ МОЖЕТЕ вернуться к предыдущему<br>вопросу для просмотра и редактирования. При вавершении блока F редактирование (изменение<br>ответа) НЕ ВОЗМОЖНО.<br>Тип G – три вопроса струппированные в блок с ОДНИМ правильным ответом. Вопросы<br>предоставлены последовательно. При выборе ответа Вы можете вернуться к предыдущему<br>вопросу для просмотра и редактирования. При завершении блока G редактирование (изменение<br>ответа) НЕ ВОЗМОЖНО.<br>«АПЕЛЛЯЦИЯ» проведится в режиме тестирования, путем нажатия киопки «Алелляция»<br>расположенной в нижней части зкране под нумерацией вопросов.<br>По завершении теста Вам необходимо подтвердить вопросы, поданные на алелляцию пройда в<br>раздел «Результаты оценки».<br>Заявления на алелляцию пишется собственноручно и подается региональному эксперту.                                                                                                    | Тип А – вопрос, содержащий 4 или более вариантов ответов с ОДНИМ правильным ответом.<br>Возможен просмотр и редактирование выбранного ответа.                                                                                                    |          |
| Тип G – три вопроса сгруппированные в блок с ОДНИМ правильным ответом. Вопросы<br>предоставлены последовательно. При выборе ответа Вы можете вернуться к предыдущему<br>вопросу для просмотра и редактирования. При завершении блока G редактирование (изменение<br>ответа) НЕ ВОЗМОЖНО.<br>«АПЕЛЛЯЦИЯ» проводится в режиме тестирования, путем мажатия кнопки «Алелляция»<br>расположенной в нижней части экране под нумерацией вопросов.<br>По завершении теста Вам необходимо подтвердить вопросы, поданные на апелляцию пройдя в<br>раздел «Резритаты оцению».<br>Заявления на влелляцию пишется собственноручно и подается региональному эксперту.                                                                                                    | Тип F – три вопроса струппированные в блок с ОДНИМ правильным ответом. Вопросы<br>предоставлены последовательно. При выборе ответа Вы НЕ МОЖЕТЕ вернуться к предыдущем<br>вопросу для порсмотра и редактирования. При завершении блока F редактирование (изменени<br>ответа) НЕ ВОЗМОЖНО. | y<br>ie  |
| «АЛЕЛЛЯЦИЯ» проводится в режиме тестирования, путем нажатия кнопки «Алелляция»<br>расположенной в икихней части экране под нумерацией вопросов.<br>По зваершении теста Вам необходимо подтвердить вопросы, поданные на алелляцию пройдя в<br>раздел «Результаты сценки».<br>Заявления на алелляцию пишется собственноручно и подается региональному эксперту.                                                                                                    | Тип G – три вопроса сгруппированные в блок с ОДНИМ правильным ответом. Вопросы<br>предоставлены последовательно. При выборе ответа Вы можете вернуться к предыдущему<br>вопросу для порсмотра и редактирования. При завершении блока G редактирование (изменени<br>ответа) НЕ ВОЗМОЖНО.   | 1e       |
| По зввершении теста Вам необходимо подтвердить вопросы, поданные на апелляцию пройдя в<br>раздел «Результаты оценки».<br>Заявления на апелляцию пишется собственноручно и подается региональному эксперту.<br>Отменить                                                                                                    | «АПЕЛЛЯЦИЯ» проводится в режиме тестирования, путем нажатия кнопки «Апелляция»<br>расположенной в нижней части экране под нумерацией вопросов.                                                                                                    |          |
| Заявления на апелляцию пишется собственноручно и подается региональному эксперту.<br>Отманить<br>Потманить Потманить се и начать тостировника                                                                                                    | По завершении теста Вам необходимо подтвердить вопросы, поданные на апелляцию пройдя в<br>раздел «Результаты оценки».                                                                                                    | 1        |
| Отменить Согласиться и начать тестировнаме                                                                                                    | Заявления на апелляцию пишется собственноручно и подается региональному эксперту.                                                                                                    |          |
| Condention in addition in addition of the second second seco                                                                                                    | Отменить Согласиться и начать тестировная                                                                                                    | ie       |

4. Далее откроется окно прохождения оценки.

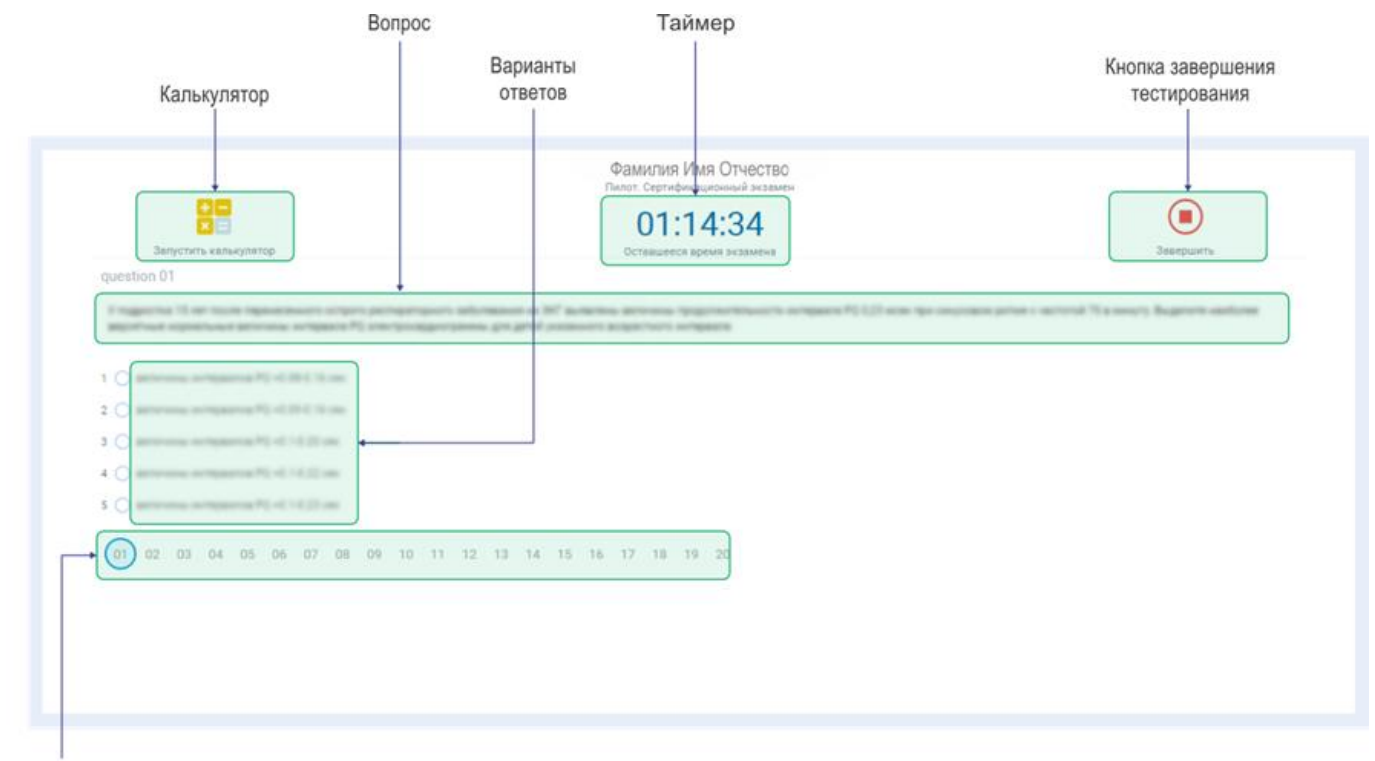

Тестовые вопросы

5. После предоставления всех ответов, необходимо нажать на кнопку **«Завершить»**, расположенную в верхнем правом углу экрана. После чего в окне подтверждения нажать на кнопку **«Да»** 

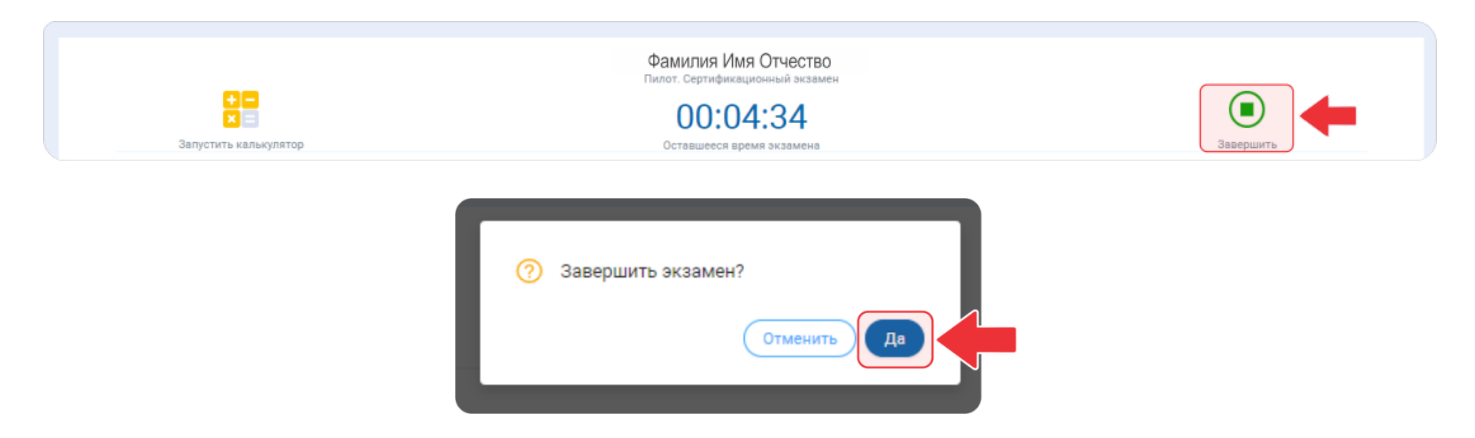

**Внимание!** Если кнопку «Завершить» подсвечена красным цветом, то у вас остались неотмеченные вопросы. Внимательно просмотрите отмеченные вопросы.

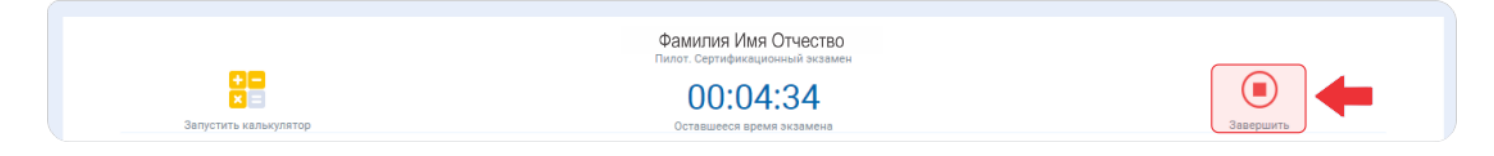

6. После завершения оценки система автоматически выведет на экран ваш результат оценки.

| <b>S NCIE</b> |   |                                                                                                    | Фамилия Имя 🗸 🛑 |
|---------------|---|----------------------------------------------------------------------------------------------------|-----------------|
| Фамилия Имя   | æ | Результаты тестирования                                                                                                    |                 |
| 🗔 Мой кабинет | v | Результаты тестирования<br>37 ж Оценке знаний<br>Пилот. Сертификационный экзамен<br>Дата прохождения экзамена: 08.12.20<br>74% |                 |
|               |   | Пройден                                                                                                    |                 |
|               |   |                                                                                                    |                 |

## ВТОРОЙ ЭТАП (КОМПЬЮТЕРНАЯ СИМУЛЯЦИЯ)

**Клиническая компьютерная симуляция** – формат оценки клинического мышления, который построен на моделировании и построении приближенной к реальности имитации медицинской ситуации.

Клиническая компьютерная симуляция состоит из клинических задач, ситуаций и вопросов с дальнейшей необходимостью их решения или пояснения с возможностью предоставления ответа в произвольной письменной форме.

Оценка клинического мышления состоит из 5 клинических компьютерных симуляций.

Так как некоторые вопросы компьютерной симуляции могут содержать, фото, аудио и видео данные, в обязательном порядке претенденту необходимо иметь устройства для произведения звука и видео (аудиоколонки, наушники).

1. Нажмите на кнопку **«Начать оценку»** расположенную в верхней части данной страницы. В открывшемся окне **«Авторизация»** введите свой логин и пароль и нажмите на кнопку **«Войти»**.

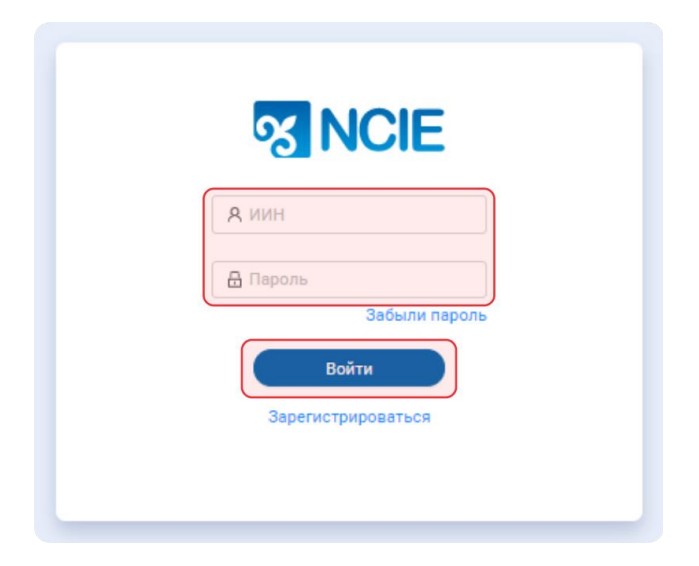

2. После успешной авторизации откроется ваш личный кабинет. Прейдите в меню расположенной в левой части экрана и откройте пункт **«Заявки на оценку»** далее **«Мои заявки на оценку»**. В открывшемся окне нажмите на кнопку **«Начать симуляцию»**.

| Фамилии Имя       Image: Constraint of the second of the second of the s | Фамилия Имя<br>□ Мой кабинет<br>□ Заявки на оценку<br>Мои заявки на оценку<br>Результаты моих оценок<br>Гройден<br>□ / й ЗТАП<br>Компьютерная симуляция<br>□ r. Hyp-Султан  * Оценка знаний  Prc<br>↓ Долущен<br>19.12.2020                                                                                                    |                                                           |   |                                                                                    |                         |
|----------------------------------------------------------------------------------------------------|----------------------------------------------------------------------------------------------------|-----------------------------------------------------------|---|------------------------------------------------------------------------------------|-------------------------|
| <ul> <li>№ Мой кабинет ~</li> <li>Заявки на оценку ^</li> <li>Заявки на оценку ^</li> <li>Мои заявки на оценку ^</li> <li>Результаты моих оценок <sup>2</sup></li> <li>Результаты моих оценок <sup>2</sup></li> <li>О догущен <sup>1</sup></li> <li>9 г. Нур-Султан <sup>*</sup></li> <li>О догущен <sup>1</sup></li> <li>9 г.2020</li> <li>Начать симуляцию</li> </ul>                                                                                                    | <ul> <li>№ Мой кабинет ``</li> <li>Заявки на оценку ``</li> <li>Мои заявки на оценку ``</li> <li>Результаты моих оценок ``</li> <li>Результаты моих оценок ``</li> <li>Отройден ``</li> <li>Отройден ``</li> </ul> | Фамилия Имя                                               | Ξ |                                                                                    |                         |
| Мои заявки на оценку         Пройден           Результаты моих оценок         2-й ЗТАП           Компьютерная симуляция            © г. Нур-Султан         ★ Оценка знаний         ● Рус           Допущен         19.12.2020         НАЧАТЬ СИМУЛЯЦИЮ                                                                                                    | Мои заявки на оценку<br>Результаты монх оценок<br>2-й ЗТАП<br>Компьютерная симуляция<br>© г. Нур-Султан ★ Оценка знаний © Рус<br>↑ Долуциен 19.12.2020<br>НАЧАТЬ СИМУЛЯЦИЮ                                                                                                    | <ul> <li>Мой кабинет</li> <li>Заявки на оценку</li> </ul> | ~ | 1-й ЭТАП<br>Пилот. Сертификационный экзамен<br>≣ Дата прохождения 19.12.2020 14:00 |                         |
| © г. НурСултан         ★ Оценка знаний         © Рус           О Догущен         19.12.2020         НАЧАТЬ СИМУЛЯЦИЮ                                                                                                    | © г. Нур-Султан ж Оценка знаний © Рус<br>О Догущен 19.12.2020 НАЧАТЬ СИМУЛЯЦИЮ                                                                                                    | Мои заявки на оценку<br>Результаты моих оценок            |   | 2-й ЭТАП<br>Компьютерная симуляция                                                 | Пройден                 |
|                                                                                                    |                                                                                                    |                                                           |   | <ul> <li>Г. Нур-Султан * Оценка знаний</li> <li>Допущен 19.12.2020</li> </ul>      | Рус<br>НАЧАТЬ СИМУЛЯЦИЮ |

3. Далее система откроет окно «Соглашение на прохождение оценки». Внимательно ознакомитесь с содержанием и в случае согласия нажмите на кнопку «**Согласиться и начать симуляцию**».

| Соглашение на прохождение компьюте                                                                                                | ерной симуляции                                                                                 | ×                   |
|----------------------------------------------------------------------------------------------------|-------------------------------------------------------------------------------------------------|---------------------|
| Специальность: Е_03 Пилот. Сертификацион                                                                                          | ный экзамен                                                                                     |                     |
| Заявляемая категория: Без категории                                                                                               |                                                                                                 |                     |
| Язык сдачи: Рус                                                                                                    |                                                                                                 |                     |
| Уважае                                                                                                    | емый претендент!                                                                                |                     |
| Клиническая компьютерная симуляция – фо<br>построен на моделировании и построении п<br>ситуации.                                  | ормат оценки клинического мышления, к<br>риближенной к реальности имитации ме                   | оторый<br>дицинской |
| Клиническая компьютерная симуляция сост<br>дальнейшей необходимостью их решения ил<br>ответа в произвольной письменной форме.     | тоит из клинических задач, ситуаций и во<br>ли пояснения с возможностью предостав               | просов с<br>аления  |
| Оценка клинического мышления состоит из                                                                                           | 5 клинических компьютерных симуляци                                                             | й.                  |
| Так как некоторые вопросы компьютерной о<br>данные, в обязательном порядке претенден<br>воспроизведения звука и видео (аудиоколог | симуляции могут содержать, фото, аудио<br>ту необходимо иметь устройства для<br>нки, наушники). | и видео             |
| examScheduleitemid 985445                                                                                                    |                                                                                                 |                     |

4. Далее откроется окно прохождения оценки. После начала симуляции таймер будет отображать общее оставшееся время на ознакомление и решение по текущему случаю.

| абораторного обс<br>Задания<br>↑ | ледования                                      | Количество<br>случаев                                                                                                    | Таймер                              |                                        |                    | Этооражение<br>выполненны:<br>текущего |
|----------------------------------|------------------------------------------------|----------------------------------------------------------------------------------------------------|-------------------------------------|----------------------------------------|--------------------|----------------------------------------|
| 1 Случай 1                       | 2 Случай 2                                     | 3) Случай 3                                                                                                    | Случай 4                            | 5 Случай 5                             |                    |                                        |
| 1<br>Запустить к                 | алькулятор                                     |                                                                                                    | 00:34:49<br>Оставшееся время случая |                                        | Завершить симуляци | ию 0%                                  |
| Информация о пациенте            | Лабораторная диагностика - данные лабор        | аторного обследования Лечение - зада                                                                                                    | ния (вопросы)                       |                                        |                    |                                        |
|                                  | Информация о пациенте                          |                                                                                                    |                                     |                                        |                    |                                        |
| -                                | Фамилия Имя пациента                           | instruction design for cruster.                                                                                                    |                                     |                                        |                    |                                        |
|                                  | Возраст                                        | 2.00                                                                                                    |                                     |                                        |                    |                                        |
| 100                              | Профессия                                      | and the second second s |                                     |                                        |                    |                                        |
| 124                              | Место события                                  |                                                                                                    |                                     |                                        |                    |                                        |
| <ul> <li>Жалобы</li> </ul>       |                                                |                                                                                                    |                                     |                                        |                    |                                        |
|                                  |                                                |                                                                                                    |                                     |                                        |                    |                                        |
| ✓ Анамнез                        |                                                |                                                                                                    |                                     |                                        |                    |                                        |
| Characteristic States            | marine, hapfines diverse appare they<br>my tra | nan ortona o gorne tomaren, ipo pe                                                                                                    | terane anagene i teranen ita Spedi  | taplane includes perceived. Survey all | Colorado - T. at   |                                        |
|                                  |                                                |                                                                                                    |                                     |                                        |                    |                                        |

**Вкладка** «**Информация о пациенте**» (*для ознакомления*). В данном блоке содержится информация о пациенте (Фото пациента, ФИО, Возраст, Профессия и место работа), а также данные о жалобах, анамнез и объективные данные.

| Случай 1                                                                                                    | 2 Случай 2                                | 3) Случай З                              | (а) Случай 4                                                                                                    | 5) Случай 5                                   |                                              |
|----------------------------------------------------------------------------------------------------|-------------------------------------------|------------------------------------------|----------------------------------------------------------------------------------------------------|-----------------------------------------------|----------------------------------------------|
| Запустить кал                                                                                                    | ынулятор                                  |                                          | 00:34:49                                                                                                    |                                               | Завершить симуляцию                          |
| нформация о пациенте                                                                                                    | абораторная диагностика - данные лаборато | рного обследования Лечение -             | задания (вопросы)                                                                                                    |                                               |                                              |
|                                                                                                    | Информация о пациенте                     |                                          |                                                                                                    |                                               |                                              |
|                                                                                                    | Фамилия Имя пациента                      | Westing Strength Strengther              |                                                                                                    |                                               |                                              |
| 1.1                                                                                                    | Возраст                                   | 10-10                                    |                                                                                                    |                                               |                                              |
| -                                                                                                    | Профессия                                 | 10000                                    |                                                                                                    |                                               |                                              |
| 124                                                                                                    | Место события                             |                                          |                                                                                                    |                                               |                                              |
| Жалобы                                                                                                    |                                           |                                          |                                                                                                    |                                               |                                              |
| Second Sciences, Spinster, Spinster, |                                           | free disco apparent free deserved        |                                                                                                    | constrained and provide and the second second | for all questions and a second second second |
| Анамнез                                                                                                    |                                           |                                          |                                                                                                    |                                               |                                              |
|                                                                                                    | area and constant again they              | en communiquera constraint. S            | a gardinee are good a transmitte for                                                                                                    | Alternative Automatic general faith frames at | Change Tak                                   |
| Объективно                                                                                                    |                                           |                                          |                                                                                                    |                                               |                                              |
| per secon ten (1). Teninger                                                                                                    | p. To apple Assessed Active pro-          | and the second state in the second state | <ul> <li>State in contract of the contract, or<br/>10.10 and -1 as then provide<br/>11.10 and -1.10 as the provided of the second second se</li></ul> | transford age of the property in the spin of  | ической                                      |

**Вкладка «Лабораторная диагностика**» (*для ознакомления*). В данной вкладке содержатся данные лабораторного обследования. Для ознакомления нажмите на интересующий вид обследования.

| 1 Случай 1                                                                                                    | 2 Случай 2                                                                                                    | 3 Случай 3                                                                                                    | 🕢 Случай 4                                           | s) Случай 5 |                     |    |
|----------------------------------------------------------------------------------------------------|----------------------------------------------------------------------------------------------------|----------------------------------------------------------------------------------------------------|------------------------------------------------------|-------------|---------------------|----|
| Запусти                                                                                                    | <b>№</b>                                                                                                    |                                                                                                    | 00:34:18                                             |             | Завершить симуляцию | 0% |
| Информация о пациенте                                                                                                    | Пабораторная диагностика - данные лаборатор                                                                                                    | ного обследования Лечение - з                                                                                                    | адання (вопросы)                                     |             |                     |    |
| And an and a second second sec | MINING THE PROPERTY OF THE PROPERTY OF THE PRO | инания и предоктория и предоктори<br>И предоктория и предоктория и предоктория и предоктория и предоктория и предоктория и предоктория и предоктория и предоктория и предоктория и предоктория и предоктория и предоктория и предоктория и предоктория и предоктория и предокто | N3 Kbogn<br>10 2 2 2 2 2 2 2 2 2 2 2 2 2 2 2 2 2 2 2 |             |                     |    |

**Вкладка «Лечение**». В данной вкладке отображаются задания (вопросы) по текущему случаю. Задания имеют несколько видов:

Тестовые вопросы: Тестовый вопрос, где необходимо выбрать один правильный ответ.

| 1 Случай 1                                 | 2) Случай 2                                           | 3 Случай З                        | <ol> <li>Случай 4</li> </ol>        | 5 Случай 5 |                     |                 |
|--------------------------------------------|-------------------------------------------------------|-----------------------------------|-------------------------------------|------------|---------------------|-----------------|
| Запустить                                  | • •                                                   |                                   | 00:33:54<br>Оставшееся время случая |            | Завершить симуляцию | 0%              |
| Информация о пациенте                      | Лабораторная диагностика - данные лабора              | торного обследования Лечение - за | дания (вопросы)                     |            |                     |                 |
| War 01                                     |                                                       |                                   |                                     |            |                     |                 |
| Bullgers sufficient of                     | presented englishmeters taligat                       | denie gesterne fan afteren.       |                                     |            |                     |                 |
| 1 🔿 100 100 100 100 100 100 100 100 100 10 | progeneous array (Chadre)                             |                                   |                                     |            |                     |                 |
| 2 🚫                                        | presse aptantenes (101-10, 108-10)                    |                                   |                                     |            |                     |                 |
| 3 🔿                                        | enver beren i tertetetetetetetetetetetetetetetetetete |                                   |                                     |            |                     |                 |
| 4 🔿 👘                                      | terrepresente (opraget a teor 7607 2                  |                                   |                                     |            |                     |                 |
| 01 02 03 04 0                              | 05 06 07 08 09 10 11 12                               | 13 14 15 16 17                    |                                     |            |                     | Следующий шаг > |

**Выбор метода инструментальной диагностики.** Задание, где необходимо выбрать первоочередной метод инструментальной диагностики («золотой стандарт») необходимый для постановки предварительного диагноза. После выбора метода инструментальной диагностики, отобразятся данные по выбранному методу. Проанализируйте предоставленные данные и напишите заключение в соответствующее поле. Внимание выбор первоочередного метода инструментальной диагностики выбирается только один раз! В дальнейшем вы не можете изменить свой выбор.

|                                                                                                    | -                                                                                                    |                                                                                                    |                                                                                                    |                                                                                                    |            | 0                    | -             |
|----------------------------------------------------------------------------------------------------|----------------------------------------------------------------------------------------------------|----------------------------------------------------------------------------------------------------|----------------------------------------------------------------------------------------------------|----------------------------------------------------------------------------------------------------|------------|----------------------|---------------|
| Запустить                                                                                                    | калькулятор                                                                                                    |                                                                                                    | 00:33:<br>Octabulació Born                                                                                                    | :26                                                                                                    |            | Завершить симуляцию  | 6%            |
| формация о пациенте                                                                                                    | Лабораторная диагностика                                                                                                    | данные лабораторного обследования                                                                                                    | Лечение - задания (вопросы)                                                                                                    |                                                                                                    |            |                      |               |
| War 02                                                                                                    |                                                                                                    |                                                                                                    |                                                                                                    |                                                                                                    |            |                      |               |
| Выберите первоочереди                                                                                                    | ной метод инструментальной д                                                                                                    | иагностики («аолотой стандарт»), необходи                                                                                                    | иый вам для постановки предварительного                                                                                                    | о диагноза                                                                                             |            |                      |               |
| ЭКГе                                                                                                    | покое пр<br>гради                                                                                                    | Грансторакальная ЭХОКГ покоя, с<br>юведением пробы Вальсальвы при<br>енте давления в ЛЖ менее 30 мм рт.ст.                                                                                                    | Суточное мониторирование ВКГ                                                                                                    | Стресс-тест с физической нагрузкой<br>(тредмил или ВЭМ) под ЭКГионтролем                               | МРТ сердце |                      |               |
| • Вы можете выбрать т                                                                                                    | голько один раз                                                                                                    |                                                                                                    |                                                                                                    |                                                                                                    |            |                      |               |
| 01 (02) 03 04 0                                                                                                    | 95 06 07 08 09 1                                                                                                    | 0 11 12 13 14 15 16 17                                                                                                    |                                                                                                    |                                                                                                    |            | Cm                   | едующий шаг > |
| Случай 1                                                                                                    | (2) Случай 2                                                                                                    | (3) Случа                                                                                                    | a 3 (4) Cr                                                                                                    | пучай 4 (5) Спучай                                                                                     | 15         |                      |               |
|                                                                                                    |                                                                                                    |                                                                                                    |                                                                                                    |                                                                                                    |            |                      |               |
| 10001111                                                                                                    |                                                                                                    |                                                                                                    | 00:33:                                                                                                    | :04                                                                                                    |            |                      | 6%            |
| Запустите                                                                                                    | алыкулятор                                                                                                    |                                                                                                    | 00:33:                                                                                                    | :04<br>ик случая                                                                                       |            | Завершить синкуляцию | 6%            |
| Запустить<br>формация о лациенте                                                                                                    | калькулятор<br>Лабораторная диагностика                                                                                                    | -данные лабораторного обследования                                                                                                    | 00:333<br>Оставшеся врем<br>Лечение - задания (вопросы)                                                                                        | :04<br>an cryvan                                                                                       |            | Эалершить симуляцию  | 6%            |
| Запустите<br>формация о лациенте<br>Шаг 02<br>Выберите первоочеред                                                                                                    | калыкулятор<br>Лабораторная диагностика<br>ной метод инструментальной,                                                                                         | - данные лабораторного обследования<br>риагностики (чаолотой стандарт»), необход                                                                                                    | Оставшиеся врем<br>Лечение - задакия (вопросы)                                                                                                 | :04<br>ая случая                                                                                       |            | Завершить симулицию  | 6%            |
| Запустит<br>формация о пациенте<br>Шаг 02<br>Выберите первоочеред<br>ЭКГ е                                                                                                    | калықулятор<br>Лабораторная диагностика<br>ной метод инструментальной<br>покое                                                                                 | - данные лаборяторного обследования<br>риагностики (часлотой стандартч), необход<br>Грансторикальная ЗОКИТ поков, с<br>современия роди Вансальная при<br>енте давления в ЛОК менее 30 мм рт.ст.                                                                                                    | Оставшие старов<br>Оставшие старов<br>Личнике - задания (вопроси)<br>мый вам для постановки предварительно<br>Суточное монитореровние ЭКГ      | :04<br>иго дианноза<br>Стресс-тест с физической нагрузкой<br>(трединия или ВЗМ) под ЗКК-контролем      | МРТ сердна | Завершить синиулицию | 6%            |
| Approx.upro o nauperire<br>dopovaujor o nauperire<br>Budeporte nepsoovepag<br>Service nepsoovepag<br>Service nepsoovepag                                                                                                    | налыкулитор<br>Лабораторная диагностика<br>ной метод инструментальной,<br>покае при<br>тотико один раз                                                         | -данные лабораторного обследования<br>риальостики (-золотой стандарть), необхор<br>рак-торикальная ЗХОКТ поков, с<br>оваденики провод Саландальная от<br>ната давления в ЛОК менее 30 мм рт.ст.                                                                                                    | Останцински крил<br>Останцински крил<br>Лечинин - задакин (колросы)<br>миний кам для постановки предварительно<br>Суточное монитерирование ЭКГ | :04<br>иго дианноза<br>Стресс-тес с физичноскої нагрузкой<br>(трядмил или B3M) под ЗКГнонтропем        | мРТ сердца | Завершить симуляцию  | 6%            |
| Carpense<br>doposauju o naujerite<br>Ular O2<br>Badepura nepsoverga<br>Art a<br>O to societa sadopari-<br>te societa sadopari-<br>te societa sadop                                                                                                    | налыкулятор<br>Лабораторная диагностика<br>ной метод инструментальной,<br>поское при град<br>только один раз                                                   | -данные лабораторного обследования<br>риагностики («золотой стандарт»), необходу<br>Грансторикальная ЗХКИТ поков, с<br>опранитов робланскальсан<br>и поков, с<br>рансторикальная ЗХКИ поков, с<br>опранитов робланскальсания<br>и поков, с<br>опранитов роблания в ЛК менее 30 мм рт ст<br>и<br>и поков, матоду исследования                                                                                                    | Оставшиеся врем<br>Лечнике - задания (вопроси)<br>мыня вам для постановки предварительног<br>Суточное монитерировнике ЭКТ                      | ев случая<br>го дианноза<br>Стресонест с физической нагрузкой<br>(трединил или ВЗМ) под ЗКРжонтролем   | мРТ сердиа | Завершить синиулицию | 6%            |
| anyona<br>doppsauu o nauverne<br>Uur O2<br>Budepure nepeouepe<br>avr e<br>avr e<br>avr e<br>televisione avroueme<br>Hanstaurte aaknoueme                                                                                                    | налыкулятор<br>Лабораторная диагностика<br>ной метод инструментальной,<br>посее при<br>только один раз                                                         | - данные пабораторного обследования<br>виклюстики (чалотой стандарти), необхор<br>ракторажальная ЗОКОВ Алголов с<br>оказа<br>ракторажими робо Валголов с<br>оказа<br>ната давления в ЛЖ менее ЗО ми рт.ст.                                                                                                    | Оставшиеся врем                                                                                                    | ев случая<br>по дианноза<br>Стредонитет с филической напрузкой<br>(тредикил или ВЗМ) под ЗКК-контролем | MPT cepgua | Завершить синулицию  | 6%            |
| Carperane<br>doposause o nauserie<br>Suff e<br>Suff | налыкулятор<br>Лабораторная диагностика<br>ной метод инструментальной,<br>покае<br>тотного один раз<br>по выбранному вами инструм<br>в выбранному вами инструм | -данные лабораторного обследования<br>риальостики (чаологой стандарта), необходо<br>риальостики (чаологой стандарта), необходо<br>натиски (чаологой стандарта), необходо<br>натиски (чаологой стандарта), необходо<br>натиски (чаологой стандарта), необходо<br>натиски (чаологой стандарта), необходо<br>натиски (чаологой стандарта), необходо<br>натиски (чаологой стандарта), необходо<br>натиски (чаологой стандарта), необходо<br>натиски (чаологой стандарта), необходо<br>натиски (чаологой стандарта), необходо<br>натиски (чаологой стандарта), необходо<br>натиски (чаологой стандарта), необходо<br>натиски (чаологой стандарта), необходо<br>натиски (чаологой стандарта), нео | Останилест врем                                                                                                    | ек случая<br>по диалноза<br>Спредолност с физанческой напрузкой<br>(предмил кон ВЭМ/ под ЭКР-контролем | MPT ceggya | Завершить сонкуляцию | 6%            |

Задания с вопросом, где необходимо предоставить ответ вписав его в соответствующее поле.

| 1 Случай 1                    | 2) Случай 2                            | 3 Случай 3                       | (4) Случай 4 (5)                   | ) Случай 5          |
|-------------------------------|----------------------------------------|----------------------------------|------------------------------------|---------------------|
| Запусти                       | <ul> <li></li></ul>                    |                                  | 00:32:12<br>Оставшеся время случая | Завершить симуляцию |
| Информация о пациенте         | Лабораторная диагностика - данные лабо | раторного обследования Лечение - | задания (вопросы)                  |                     |
| Шаг бу<br>Влисать один диагно | s                                      |                                  |                                    |                     |
| 01 02 03 04                   | 05 06 07 08 09 10 11 12                | 13 14 15 16 17                   |                                    | Следующий шаг >     |

Также некоторые задания могут содержать изображения, аудио и видео материалы. В обязательном порядке претенденту необходимо иметь устройство для воспроизведения звука и видео (аудиоколонки или наушники).

|                            | 2 Случай 2                                             | 3 Случай 3 4                               | Случай 4 5 Случай 5   |                     |            |
|----------------------------|--------------------------------------------------------|--------------------------------------------|-----------------------|---------------------|------------|
| ↔<br>×<br>Запустить кал    | лькулятор                                              | 00:2                                       | 9:49<br>иремя случая  | Завершить симуляцию | 0%         |
| Информация о пациенте Л    | Табораторная диагностика - данные лабораторного        | о обследования Лечение - задания (вопросы) |                       |                     |            |
| Шаг 01                     |                                                        | nes i secondare como tras lictores della   |                       |                     |            |
| ► 0:00 / 5:01 ·····        | - • :                                                  |                                            |                       |                     |            |
| Напишите результат аускул  | льтации сердца в точке проекции аортального клаг       | ана                                        |                       |                     |            |
|                            |                                                        |                                            |                       |                     |            |
| Необходимо каждое значения | те вводить с новой строки                              |                                            | A                     |                     |            |
| 01 02 03 04 05             | 06 07 08 09 10 11                                      |                                            |                       | Следу               | ощий шаг 🖒 |
|                            | 00 07 00 03 10 11                                      |                                            |                       |                     |            |
| Случай 1                   | Случай 2                                               | (3) Cryviaŭ 3                              | Случай 4 (5) Случай 5 |                     |            |
| 0                          |                                                        |                                            |                       |                     |            |
| Запустить кал              | лькулятор                                              | 00:2                                       | 9:16<br>аремя случая  | Завершить симуляцию | 9%         |
| Информация о пациенте /    | Паболаторизе визгиостика - вациые ваболаторио          |                                            |                       |                     |            |
|                            | ласораторная днагностика - данные ласораторно          | то ооследования (вопросы)                  |                       |                     |            |
| Шаг 02                     | nandha i dhuau Muai unni sura . Masunna siandha i dhun | унчение - задании (вопросы)                |                       |                     |            |
| War O2                     | naoober of here from unor unor - frammer, uno de obre  | о осследованиятенение - зидении (вокросы)  |                       |                     |            |
| War 02                     |                                                        | о осследованиязнание в африки (восросв)    |                       |                     |            |

5. После предоставления всех ответов, необходимо нажать на кнопку **«Завершить»**, расположенную в верхнем правом углу экрана. После чего в окне подтверждения нажать на кнопку **«Да»** 

| <ol> <li>Случай 1</li> <li>Запусти</li> </ol> | <ul> <li>2) Случай 2</li> <li>Случай 2</li> <li>Случай 2</li> </ul> | (з) Случай 3                      | (а) Случай 4<br>00:32:12<br>Оставшиеся время случая | <u>(</u> 5) Случай 5 | Завершить симуляцию | 100% |
|-----------------------------------------------|---------------------------------------------------------------------|-----------------------------------|-----------------------------------------------------|----------------------|---------------------|------|
| Информация о лациенте                         | Лабораторная диагностика - данным лаборат                           | ороото обследования Лечиние - зад | ительно хотите зав<br>о?<br>Отмени                  | аершить              |                     |      |

6. После завершения оценки система автоматически выведет на экран ваш результат оценки.